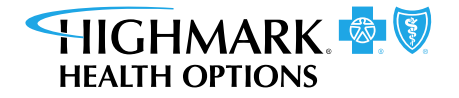

## **Purpose**

Follow the instructions on using Brainshark, Highmark Health Options' training system for providers, to register and access training courses.

## **To Register for Brainshark**

1. Click the registration **link** in this document or in your invitation:

brainshark.com/highmarkmedicaid/register/1? 10473435

2. Complete the form.

| Fill out the form below to create your account. Once completed, do not click the<br>link to return to Brainshark. Instead, close the window. Login credentials and<br>access instructions will be sent to you via email from Brainshark. |  |  |  |  |  |
|----------------------------------------------------------------------------------------------------|--|--|--|--|--|
|                                                                                                    |  |  |  |  |  |
| Basic Information                                                                                                    |  |  |  |  |  |
| First Name (required)                                                                                                    |  |  |  |  |  |
| E                                                                                                    |  |  |  |  |  |
| Last Name (required)                                                                                                    |  |  |  |  |  |
|                                                                                                    |  |  |  |  |  |
| Title (required)                                                                                                    |  |  |  |  |  |
|                                                                                                    |  |  |  |  |  |
|                                                                                                    |  |  |  |  |  |

3. Click **Submit** to complete your registration.

| BRAINSHARK                                                                            | HIGHMARK.                                                                                          |
|---------------------------------------------------------------------------------------|----------------------------------------------------------------------------------------------------|
| Thank you                                                                             | for signing up!                                                                                    |
| We have received your information and y<br>that will provide you with login informati | ou will soon be receiving an e-mail confirmation<br>ion and instructions on how to use Brainshark. |
| Beturn to I                                                                           | Brainshark Home                                                                                    |

- 4. Check your **email** to access the Brainshark Registration confirmation email. It will contain a username and temporary password.
  - Username will be the email address you provided.
  - Password is a temporary password. You will need to change it when you log in.
- 5. Click the '**Please Visit**' link in your email to complete the registration.

## Brainshark Registration Job Aid

## To access training courses:

1. Click the Brainshark Highmark Medicaid **link**. Save this link as a favorite.

brainshark.com/highmarkmedicaid

2. Enter your Username and Password.

| User Name             |  |  |  |  |  |
|-----------------------|--|--|--|--|--|
| Password 🔤            |  |  |  |  |  |
| Remember Me           |  |  |  |  |  |
| Forgot your password? |  |  |  |  |  |

3. Click Login.

The Brainshark Homepage will display the course catalog. You may take any of the courses in the catalog.

| BCHMARK                                                 | Learning  Reporting Scorecard | ds.                               |                                                |
|---------------------------------------------------------|-------------------------------|-----------------------------------|------------------------------------------------|
| My Learning                                             |                               |                                   | My Trans                                       |
| My Enrollments Course Catalog                           | My Courses & Curriculums      |                                   |                                                |
| Q Search Course Catalog                                 |                               |                                   | Sort By Titl                                   |
| Culturally Competent Care                               |                               |                                   |                                                |
|                                                         |                               |                                   | Time W                                         |
| Brainshark/Course + 21 min<br>Culturally Competent Care | Delaware Medicaid Overview    | R Imported Course<br>Medicaid 101 | Resimulant Course + 4 min<br>Pharmacy Services |
| Highmark Health Options                                 | Highmark Health Options       | Highmark Health Options           | Lisa Fennessy                                  |